# FAITH – AGGIORNAMENTO SU VERSIONE 2.2.0

## SOMMARIO AGGIORNAMENTO 2.2.0

| CALENDARIO PRENOTAZIONI | 1 |
|-------------------------|---|
| CALENDARIO              | 1 |
| SETTIMANA LAVORATIVA    | 1 |
| CATEGORIA               | 2 |
| ASPETTO GRAFICO         | 5 |
| PROSSIMA VERSIONE       | 5 |

# AGGIORNAMENTO 2.2.0

## CALENDARIO PRENOTAZIONI

Sono state previste una serie di migliorie che permettono una migliore gestione degli appuntamenti.

#### CALENDARIO

Nel calendario che viene visualizzato per ricercare il giorno oggetto della prenotazione, vengono evidenziati i giorni con colori diversi in base alla situazione del giorno e cioè:

Verde  $\rightarrow$  Giorno disponibile ma senza appuntamenti

Giallo  $\rightarrow$  Giorni con appuntamento ma non al completo

Rosso  $\rightarrow$  Giorno completo, per cui, in base agli orari disponibili, non è più possibile prendere altre prenotazioni.

Bianco  $\rightarrow$  Giorno non disponibile, in quanto non rientra tra gli orari di disponibilità del medico o dello studio

| Calendario 🕜 🗵 |    |        |    |    |             | X    |
|----------------|----|--------|----|----|-------------|------|
| •              | No | vembre | 12 |    | <b>^</b> 20 | 14 👻 |
| 1              | m  | m      | g  | v  | 5           | d    |
| 27             | 28 | 29     | 30 | 31 | 1           | 2    |
| 3              | 4  | 5      | 6  | 7  | 8           | 9    |
| 10             | 11 | 12     | 13 | 14 | 15          | 16   |
| 17             | 18 | 19     | 20 | 21 | 22          | 23   |
| 24             | 25 | 26     | 27 | 28 | 29          | 30   |
| 1              | 2  | 3      | 4  | 5  | 6           | 7    |

## SETTIMANA LAVORATIVA

Cliccando in alto, è possibile selezionare il pulsante "Sett. Lavorativa", è possibile visualizzare, in un'unica soluzione, solo i giorni della settimana in cui il medico o lo studio selezionato sono disponibili.

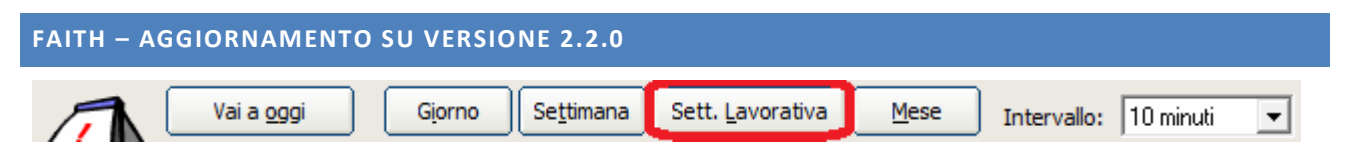

Quindi, se il medico selezionato è disponibile, per esempio, solo il lunedi, mercoledi e venerdi, verranno visualizzati solo i giorni suddetti.

| 10 nov 2014        | lunedi | 11 nev 2014     | martedi | 12 nov 2014 | mercoledi | 13 nov 2014    | giovedî | 14 nov 2014 | venerdi    |
|--------------------|--------|-----------------|---------|-------------|-----------|----------------|---------|-------------|------------|
| Rossi Hario (10 H) |        | Rossi Marie (10 | 141)    | Rossi Mari  | o (10 M)  | Rossi Hario (1 | 0 M)    | Rossi Ma    | rie (18 M) |
|                    |        |                 |         |             |           |                |         |             |            |
|                    |        |                 |         |             |           |                |         |             |            |
|                    |        |                 |         |             |           |                |         |             |            |
|                    |        |                 |         |             |           |                |         |             |            |
|                    |        |                 |         |             |           |                |         |             |            |
|                    |        |                 |         |             |           |                |         |             |            |
|                    |        |                 |         |             |           |                |         |             |            |
|                    |        |                 |         |             |           |                |         |             |            |
|                    |        |                 |         |             |           |                |         |             |            |
|                    |        |                 |         |             |           |                |         |             |            |
|                    |        |                 |         |             |           |                |         |             |            |
|                    |        |                 |         |             |           |                |         |             |            |
|                    |        |                 |         |             |           |                |         |             |            |
|                    |        |                 |         |             |           |                |         |             |            |
|                    |        |                 |         |             |           |                |         |             |            |
|                    |        |                 |         |             |           |                |         |             |            |
|                    |        |                 |         |             |           |                |         |             |            |

Cliccando sull'orario e il giorno desiderato, è possibile inserire l'appuntamento.

# CATEGORIA

Con questa versione di Faith viene introdotto il concetto di categoria; la categoria permette di associare un colore diverso alla prenotazione in base, appunto, alla categoria selezionata.

In maniera predefinita viene creata e associata una categoria per ogni stato che l'appuntamento può assumere e precisamente: Accettata, Altro, Assenza paziente, Confermata, Da confermare, Fuori sede, In ferie, Malattia, Occupato, Permesso e Riunione. E' possibile, comunque, creare nuove categorie che saranno disponibili tra gli stati dell'appuntamento.

Dopo aver inserito un appuntamento, cliccare con i tasto destro del mouse sull'appuntamento appena creato e selezionare la voce "Categoria":

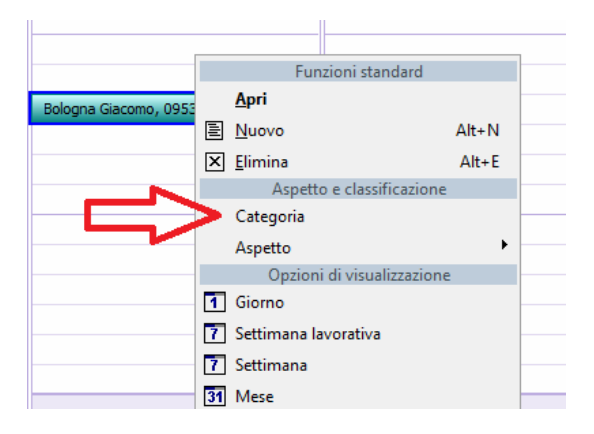

In alternativa è possibile cliccare sull'icona 🎱 , accanto allo stato, per accedere alla gestione delle categorie.

| Data e Ora inizio:                                                                                        | 01/12/2014         | Ø9:30                 |        |             |            |
|----------------------------------------------------------------------------------------------------|--------------------|-----------------------|--------|-------------|------------|
| Data e Ora fine:                                                                                          | 01/12/2014         | 09:40                 | Durata | : 10 minuti | _          |
| Data conferma:                                                                                            | 01/12/2014         | 1                     | Stato: | Confermata  | <b>-</b> Ø |
| Medico provenienza:                                                                                       |                    |                       |        | ø           |            |
| Oggetto: </td <td>1E&gt; <nome>,</nome></td> <td><telefono></telefono></td> <td></td> <td></td> <td></td> | 1E> <nome>,</nome> | <telefono></telefono> |        |             |            |

## ASSOCIAZIONE COLORE ALLA CATEGORIA:

Una volta selezionata la voce, viene visualizzata la seguente finestra con l'elenco delle categorie presenti:

| Catego             | ria appuntamenti                                                        | 0                                                                                                    |
|--------------------|-------------------------------------------------------------------------|----------------------------------------------------------------------------------------------------|
| Per ass<br>categor | egnare categorie agli elementi sel<br>ia. Per modificare una categoria, | zionati, utilizzare le caseppe di controllo accanto a ciascuta<br>selezionare il nome corrispondente e utilizzare i pulsanti a destra. |
|                    | Categoria                                                               | Tasto di scelta rapido                                                                                                    |
|                    | Accettata                                                               |                                                                                                    |
|                    | Altro                                                                   | <u>R</u> inomina                                                                                                    |
|                    | Assenza paziente                                                        | Elimina                                                                                                    |
|                    | Confermata                                                              |                                                                                                    |
|                    | Da confermare                                                           | Colore:                                                                                                    |
|                    | Fuori sede                                                              | (Nessun Colore)                                                                                                    |
|                    | In ferie                                                                |                                                                                                    |
|                    | Malattia                                                                |                                                                                                    |
|                    | Occupato/a                                                              |                                                                                                    |
|                    | n                                                                       | •                                                                                                    |
|                    |                                                                         | Conferma Annulla                                                                                                    |

Selezionando, con un solo click, la "Categoria" a sinistra, possibile fare doppio click sul riquadro a destra "Colore", con cui sarà possibile selezionare il colore da dare alla categoria. Ripetere l'operazione per tutte le categorie o quelle interessate.

Con la casella di selezione a sinistra, è possibile associare o disassociare una categoria/stato alla prenotazione precedentemente selezionata. Si ricorda che ogni categoria è associata al corrispondente stato della prenotazione, quindi, cambiando lo stato della prenotazione, questa verrà visualizzato all'interno del calendario prenotazioni con i colori associati inizialmente alla categoria corrispondente.

Utilizzare i pulsanti "Nuova", "Elimina" e "Rinomina" in alto sinistra per creare, modificare o eliminare le categorie.

## FAITH - AGGIORNAMENTO SU VERSIONE 2.2.0

| Accettata                                                                                                    |                      |   |        |            |    |    |    |       |    |
|----------------------------------------------------------------------------------------------------|----------------------|---|--------|------------|----|----|----|-------|----|
| terms in the second second sec |                      |   | 1      | Distanting | =  |    |    |       |    |
| Altro                                                                                                    |                      |   |        | Ignomina   |    |    |    |       |    |
| Assenza pazienti                                                                                                    |                      |   | . [    | Elmina     |    |    |    |       |    |
| Confermata                                                                                                    | Colore               | × | - Co   | lever      | 12 |    |    | (2)   |    |
| Dia confermane                                                                                                    | Colot d base:        |   |        |            | ×  | re | •  | + 201 | 14 |
| In ferie                                                                                                    |                      |   |        |            |    | a  | v  |       |    |
| Malatta                                                                                                    |                      |   |        |            |    |    | 3  | 31    |    |
| Occupato/a                                                                                                    |                      |   |        |            |    | 4  | :5 | 6     |    |
|                                                                                                    |                      |   | 1      |            |    | 11 | 12 | 13    |    |
|                                                                                                    |                      |   | darma  | - Ann      | 4  | 18 | 19 | 20    |    |
|                                                                                                    |                      |   | 100.00 |            | -  | 25 | 26 | 27    |    |
|                                                                                                    | Color personalizzati |   | -      | 29 3       | 0  | (2 | 12 | 112   |    |
|                                                                                                    |                      |   |        |            |    |    |    |       |    |

## ESEMPIO DI APPUNTAMENTO FUORI SEDE

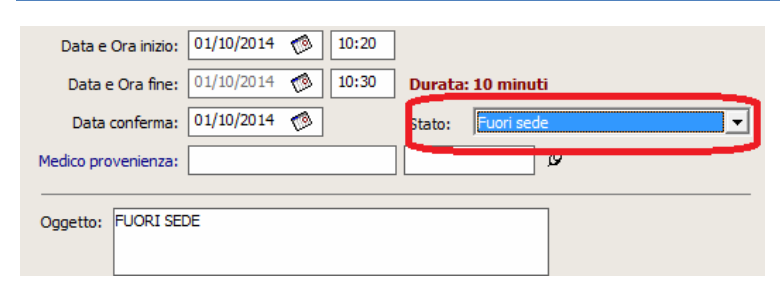

# COLORI NEL CALENDARIO DELLE PRENOTAZIONI

| <b>30</b> set 2014    | martedì | <b>01</b> ott 2014 | mercoledì    |
|-----------------------|---------|--------------------|--------------|
| Rossi Mario           | (10 M)  | Rossi M            | lario (10 M) |
|                       |         | FUORI SEDE         |              |
|                       |         |                    |              |
|                       |         |                    |              |
|                       |         |                    |              |
|                       |         |                    |              |
|                       |         |                    |              |
|                       |         |                    |              |
| Bologna Giacomo, 0953 | 95566   |                    |              |
|                       |         |                    |              |
|                       |         |                    |              |
|                       |         |                    |              |
|                       |         |                    |              |
|                       |         |                    |              |
|                       |         |                    |              |
|                       |         |                    |              |
|                       |         |                    |              |
|                       |         |                    |              |

## FAITH – AGGIORNAMENTO SU VERSIONE 2.2.0

## ASPETTO GRAFICO

L'aspetto grafico è stato rivisitato, dando la possibilità di scegliere la gradazione di colore desiderata. In ogni caso la colorazione standard è stata rivista in modo da distinguere meglio gli orari di disponibilità con quelli non disponibili.

| 10 m an kneti      | 11 - mit martedi      | 12-maint minimized     |
|--------------------|-----------------------|------------------------|
| Acces Harry [16 H] | Angurer stream (M. H) | Marce Harms (10 HS)    |
|                    | Typent & had          | Sea<br>Vende<br>Rossel |

Cliccando con il tasto destro del mouse, dopo aver selezionato qualsiasi casella, nel menu che viene visualizzato, selezionare "Aspetto" e poi cliccare sulla colorazione desiderata tra quelle disponibili: Blu, Verde, Rosso, Viola.

## PROSSIMA VERSIONE

Con i prossimi aggiornamenti rilasceremo una versione completamente rivisitata dei certificati.

# Servizio assistenza

Per qualsiasi ulteriore informazione in merito o per assistenza contattare la e-shark:

Tel. **095302380** Fax: **0952246131** SMS: **345-3414221** Email: **faith@e-shark.it** CHAT: **Tramite "Supporto remoto e-shark"** 

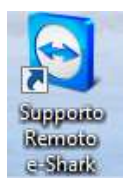